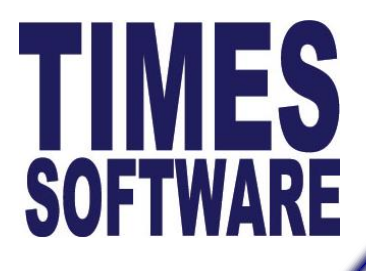

Your friendly Partner in HRIS & Payroll Solution

TIMES SOFTWARE PTE LTD (ROC #: 199804415D)

# **OT Import**

### (Batch Data Entry)

## **User Manual**

|         |                          | Version History |        |             |
|---------|--------------------------|-----------------|--------|-------------|
| Version | Description              | Total Pages     | Author | Date        |
| 1.0     | Initial document release | 6               | Sheila | 17 May 2013 |
|         |                          |                 |        |             |

We strongly advise that you perform a back-up of your database before doing the data import.

- 1. Ensure to process the payroll before performing the OT Import.
- 2. Prepare the Excel File with format as follows:

| Excel Fil | le Template Format |     |                              |
|-----------|--------------------|-----|------------------------------|
| Column A  | Employee No        |     |                              |
| Column B  | Period             |     | OT Legend:                   |
| Column C  | Cycle              |     | $OT1 \rightarrow OT1.0C$     |
| Column D  | Date               |     | <b>OT3</b> → OT2.0C          |
| Column E  | OT1                | ר ו | <b>OT4</b> → OT3.0C          |
| Column F  | OT2                |     | OT5 → OT1.0L                 |
| Column G  | OT3                |     | 016 → 011.5L<br>017 → 0T2.0L |
|           | •                  | -   | <b>OT8</b> → OT3.0L          |

3. Save the file as.xls

|   |      |        |   | Sample OT_ | Data templa | ate |   |   |
|---|------|--------|---|------------|-------------|-----|---|---|
|   | 021  | -      |   | $f_{x}$    |             |     |   |   |
|   | А    | В      | С | D          | E           | F   | G | н |
| 1 | 0013 | 201305 | E | 17/05/2013 | 4           | 7   | 2 |   |
| 2 | 0022 | 201305 | E | 17/05/2013 | 4           | 7   | 2 |   |
| 3 | 0050 | 201305 | E | 17/05/2013 | 5           | 8   | 3 |   |
| 4 | 0083 | 201305 | E | 17/05/2013 | 5           | 8   | 3 |   |
| 5 |      |        |   |            |             |     |   |   |
| 6 |      |        |   |            |             |     |   |   |

2. Go to Custom Add-on > Batch Data Entry

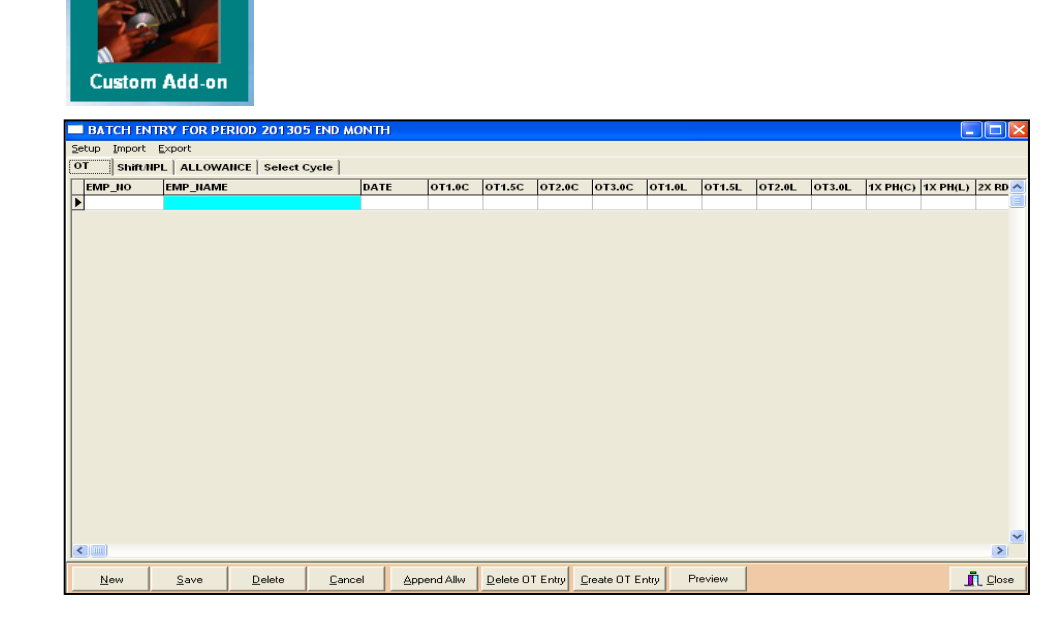

The information and screenshots in this manual are correct at the time of printing. Times Software reserves the right to change / amend without prior notice given to clients.

4. Click on Setup

| ВАТС                                                                                                    | H ENTRY F  | OR PERIOD 201305 END MONTH |      |    |  |  |  |  |  |  |  |
|----------------------------------------------------------------------------------------------------|------------|----------------------------|------|----|--|--|--|--|--|--|--|
| Setup) Im                                                                                                    | port Expor | t                          |      |    |  |  |  |  |  |  |  |
| BATCH ENTRY FOR PERIOD 201305 END MONTH         Setup       Import         Export         OT       Shift/NPL         ALLOWANCE       Select Cycle         EMP_NO       EMP_NAME         DATE       O |            |                            |      |    |  |  |  |  |  |  |  |
| EMP_                                                                                                    | NO         | EMP_NAME                   | DATE | от |  |  |  |  |  |  |  |
| Þ                                                                                                    |            |                            |      |    |  |  |  |  |  |  |  |
|                                                                                                    |            |                            |      |    |  |  |  |  |  |  |  |
|                                                                                                    |            |                            |      |    |  |  |  |  |  |  |  |
|                                                                                                    |            |                            |      |    |  |  |  |  |  |  |  |
|                                                                                                    |            |                            |      |    |  |  |  |  |  |  |  |
|                                                                                                    |            |                            |      |    |  |  |  |  |  |  |  |
|                                                                                                    |            |                            |      |    |  |  |  |  |  |  |  |

- 5. On *Template* drop-down list choose OT TEMPLATE1
  6. Set the Field\_Code and Column\_No based on the excel file (sample is *OT\_Data.xls*)
- 7. Click on Close

|   | Excel Ter   | nplate      |           |               |         |   |
|---|-------------|-------------|-----------|---------------|---------|---|
|   | Template: 0 | T TEMPLATE1 |           |               |         |   |
|   | SEQ_NO      | FIELD_CODE  | COLUMN_NO | MAP_COLUMN_NO | MAPDESC |   |
| Þ | •           | EMP_NO      | A         |               |         | _ |
|   |             | PERIOD      | в         |               |         |   |
|   |             | CYCLE       | с         |               |         |   |
|   |             | DATE        | D         |               |         |   |
| _ |             | OT1         | E         |               |         | _ |
| _ |             | OT2         | F         |               |         | _ |
| L |             | ОТЗ         | G         |               |         |   |
|   |             |             |           |               |         |   |
|   |             |             |           |               |         | e |

#### 8. Go to Import

| - |    |      |          |               |               |      |        |        |
|---|----|------|----------|---------------|---------------|------|--------|--------|
|   |    | BAT  | CH ENTI  | RY FOR PERIOD | 201305 END MC | NTH  |        |        |
| Γ | Se | etup | Import 🕽 | Export        |               |      |        |        |
| ľ | 0  | т    | Shift/NP | ALLOWANCE     | Select Cycle  |      |        |        |
| L |    | EMP  | NO       | EMP_NAME      |               | DATE | OT1.0C | OT1.5C |
| L | ▶  |      |          |               |               |      |        |        |
| L |    |      |          |               |               |      |        |        |
| L |    |      |          |               |               |      |        |        |
| L |    |      |          |               |               |      |        |        |
| L |    |      |          |               |               |      |        |        |
| L |    |      |          |               |               |      |        |        |
| L |    |      |          |               |               |      |        |        |
| L |    |      |          |               |               |      |        |        |
| L |    |      |          |               |               |      |        |        |
|   |    |      |          |               |               |      |        |        |

- 9. Click on to browse the excel file.
- 10. On *Starting Rows* textbox key in **0**.
- 11. Set the *Template* as **Template1-OT**
- 12. Click on Import button

| 🔲 Import Ex     | ccel Dialog Period:201305 Cycle:E                             |        |   |
|-----------------|---------------------------------------------------------------|--------|---|
| Filename :      | C:\Documents and Settings\sheila.TIMES-SG\Desktop\OT Data.xls |        |   |
| Starting Rows : | 0                                                             |        |   |
| Template:       | Template1-OT                                                  |        |   |
|                 |                                                               |        |   |
| Status          |                                                               |        |   |
|                 |                                                               |        | [ |
|                 |                                                               | Import |   |

13. Upon successful import, system will prompt completed.

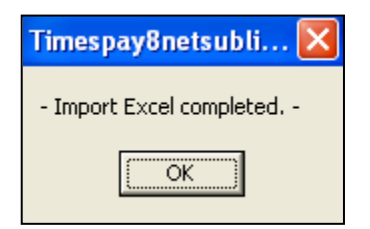

- 14. Click on **OK** button
- 15. Click on Close.

16. The list of employee and overtime hours being imported will be shown on **OT** tab.

- 17. Verify and check if the no. of OT hours is correct.
- 18. Click on Close.

|    | BATCH EN            | IRY FOR PE   | RIOD 201305    | 5 END MONT     | Н       |          |           |                |             |         |        |        |        |          |          |                 |
|----|---------------------|--------------|----------------|----------------|---------|----------|-----------|----------------|-------------|---------|--------|--------|--------|----------|----------|-----------------|
| 50 | etup <u>I</u> mport | Export       | uer Leaters e  | S              |         |          |           |                |             |         |        |        |        |          |          |                 |
|    |                     |              | NCE   Select C |                | TE      | OT1 AC   | 011.50    | 012.00         | 013.00      | 071.01  | 074.51 | 012.01 | 073.01 | 1Y PH(C) | 1Y DH/L) | 2Y PD           |
| ╟╸ | 0013                | 0013 EMDL (  | WEE            | 17.0           | 05/2013 | 4.00     | 7.00      | 2.00           | 0.00        | 0.00    | 0.00   | 0.00   | 0.00   | 1×11(0)  | 1XTH(E)  |                 |
| -  | 0013                | 0013 EMPLC   | VEE            | 17.0           | 05/2013 | 4.00     | 7.00      | 2.00           | 0.00        | 0.00    | 0.00   | 0.00   | 0.00   | 0        | 0        |                 |
| -  | 0050                | 0050 EMPL (  | VEE            | 17/            | 05/2013 | 5.00     | 8.00      | 3.00           | 0.00        | 0.00    | 0.00   | 0.00   | 0.00   | 0        |          | _               |
| -  | 0083                | 0083 EMPL (  | VEE            | 17/0           | 05/2013 | 5.00     | 8.00      | 3.00           | 0.00        | 0.00    | 0.00   | 0.00   | 0.00   | 0        | 0        |                 |
|    | -                   |              |                |                |         |          |           |                |             |         |        |        |        |          |          |                 |
|    |                     |              |                |                |         |          |           |                |             |         |        |        |        |          |          |                 |
|    |                     |              |                |                |         |          |           |                |             |         |        |        |        |          |          |                 |
|    |                     |              |                |                |         |          |           |                |             |         |        |        |        |          |          |                 |
|    |                     |              |                |                |         |          |           |                |             |         |        |        |        |          |          |                 |
|    |                     |              |                |                |         |          |           |                |             |         |        |        |        |          |          |                 |
|    |                     |              |                |                |         |          |           |                |             |         |        |        |        |          |          |                 |
|    |                     |              |                |                |         |          |           |                |             |         |        |        |        |          |          |                 |
|    |                     |              |                |                |         |          |           |                |             |         |        |        |        |          |          |                 |
|    |                     |              |                |                |         |          |           |                |             |         |        |        |        |          |          |                 |
|    |                     |              |                |                |         |          |           |                |             |         |        |        |        |          |          |                 |
|    |                     |              |                |                |         |          |           |                |             |         |        |        |        |          |          |                 |
|    |                     |              |                |                |         |          |           |                |             |         |        |        |        |          |          |                 |
|    |                     |              |                |                |         |          |           |                |             |         |        |        |        |          |          |                 |
|    |                     |              |                |                |         |          |           |                |             |         |        |        |        |          |          |                 |
|    |                     |              |                |                |         |          |           |                |             |         |        |        |        |          |          |                 |
|    |                     |              |                |                |         |          |           |                |             |         |        |        |        |          |          |                 |
|    |                     |              |                |                |         |          |           |                |             |         |        |        |        |          |          |                 |
|    |                     |              |                |                |         |          |           |                |             |         |        |        |        |          |          | ~               |
|    |                     |              |                |                |         |          |           |                |             |         |        |        |        |          |          | >               |
|    | New                 | <u>S</u> ave | <u>D</u> elete | <u>C</u> ancel | Арр     | end Allw | Delete OT | Entry <u>C</u> | reate OT Er | ntry Pr | eview  |        |        |          | j        | L <u>C</u> lose |

- 19. Go to Custom Add-on > Batch Data Transfer
- 20. Select the Cycle
- 21. Click on Process button to transfer the OT hours to Modify Record.

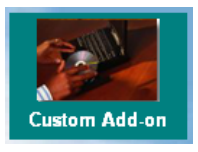

| Period Initialize                |                       |
|----------------------------------|-----------------------|
| Transfer Pay Transaction for END | MONTH Period : 201305 |
| Cycle : End Month                |                       |
| Ver 9.14                         | Process X Cancel      |

The information and screenshots in this manual are correct at the time of printing. Times Software reserves the right to change / amend without prior notice given to clients.

### 22. Click on Close

| Payroll Initialization                                           |                        |
|------------------------------------------------------------------|------------------------|
| Transfer Batch Employee : 0013                                   | ~                      |
| Transfer Batch Employee : 0022<br>Transfer Batch Employee : 0050 |                        |
| Transfer Batch Employee : 0083                                   |                        |
| - COMPLETED -                                                    |                        |
|                                                                  |                        |
|                                                                  |                        |
|                                                                  |                        |
|                                                                  |                        |
|                                                                  |                        |
|                                                                  |                        |
|                                                                  |                        |
|                                                                  |                        |
|                                                                  |                        |
|                                                                  | ~                      |
|                                                                  | <u>[</u> <u>C</u> lose |

23. Go to Modify Record to check the OT hours.

| 🧱 [ Modify  | Pay Record  | ] - Currei | nt Period : 2 | 013               | 05 Cycle         | : E               |                   |             |          | _                 |          |
|-------------|-------------|------------|---------------|-------------------|------------------|-------------------|-------------------|-------------|----------|-------------------|----------|
| Employee #  | 0013        | ▼ Name     | # 0013 EMPL   | ΟΥΕ               | E                |                   |                   | •           |          |                   |          |
| Leave Qui   | ick Menu Pe | riod 20130 | 5 💌           |                   |                  |                   |                   |             |          |                   |          |
| Pay Group S | STD Oth     | er Cycle   | Paid N        | 1onth             | ly P             | eriod             | 05/E Type         | : HR-1 C    | PF/Lev   |                   | 1        |
| Hour Worke  | d 0.00      | Basic Pay  | 0.0           | 0 A               | <b>ge :</b> 29.2 | !5 <mark>D</mark> | aily Rate         | 200.00 Hou  | r ly Rat | <mark>e</mark> 10 | 0.00     |
| NPL Day-C   | 200.000000  | 0.00       | 0.00          |                   |                  |                   | Allowances        | Z Deductio  | ns       |                   |          |
| NPL Hr-C    | 100.00      | 0.00       | 0.00          |                   | Code             | Des               | scription         |             | Amou     | int T             | <u>^</u> |
| Absent-C    | 200.00      | 0.00       | 0.00          |                   | •                |                   |                   |             |          |                   |          |
| Overtime    | Total No    | Pay leave  | 0.0           | 00                |                  |                   |                   |             |          |                   |          |
| OT1.0C      | 100.00      | 4.00       | 400.00        |                   |                  |                   |                   |             |          |                   |          |
| 0T1.5C      | 150.00      | 7.00       | 1050.00       |                   |                  |                   |                   |             |          |                   |          |
| 0T2.0C      | 200.00      | 2.00       | 400.00        |                   |                  |                   |                   |             |          |                   |          |
| 01.16       |             | a          | 1050          |                   | CDE Contr        | ibutio            | D                 | Total War   |          |                   | <b>~</b> |
| Shift       | lotal       | overtime   | 1850.0        |                   | 🖾 Emplo          | yer 🗌             | 296.00            | Total Allow | ance [   | (                 | 0.00     |
|             |             |            |               |                   | C · ·            | vee               | -370.00           | Total Dedu  | ction    | (                 | 0.00     |
|             |             |            | -             |                   |                  |                   | 4.62              | 0.005.1     | и Г      | 105               |          |
|             |             |            |               | ┛.                |                  |                   | 4.03              | CPEN        | wage     | 1850              | .00      |
| RestD ay    | Т           | otal Shift | 0.            | 00                | βų Fi            |                   | 0.00              | Gross V     | Vage     | 1850              | 0.00     |
| 0.5D Day    | 100.0       | 00.00      | 0.00          |                   | M 🕅              |                   |                   | Nett \      | Nage     | 1480              | 0.00     |
| 0.5LDay#    | 100.0       | 0.00       | 0.00          | • -               | 1                |                   |                   | 1           |          |                   |          |
|             | Res         | t Day Pay  | 0.0           | 10 <sup>B</sup> * | ink 🔁 <u>R</u> e | calcu             | late 🗸 <u>S</u> a | ive X C     | ancel    |                   | se       |

The information and screenshots in this manual are correct at the time of printing. Times Software reserves the right to change / amend without prior notice given to clients.